## **TickBoss Web**

# MISE EN LIGNE DE SPECTACLES ET REPRESENTATIONS EXISTANTES

#### **1- Mise en ligne des Salles**

Fichiers -> Salle

#### Sélectionnez la salle -> MODIFIER -> Transférer vers TICKBOSS WEB

|    | ¢<br>Nom de la Sa  | alle P       | Jauge               | •<br>Numétore              | e                                 | Adresse                 | ¢<br>Configurati | on | Nom<br>Plan de salle |
|----|--------------------|--------------|---------------------|----------------------------|-----------------------------------|-------------------------|------------------|----|----------------------|
| 3  | THEATRE BASTIA OF  | RCHESTRE     | 200                 |                            | BASTIA                            |                         |                  |    | CORBASTIA            |
| 4  | THEATRE L'EMPIRE C | CATEGORIE    | 200                 | 1                          | AJACCIO                           |                         |                  |    | COREMP               |
|    | PALATINU CARRE OF  | R            | 200                 | 1                          | AJACCIO                           |                         |                  |    | CORPALATINU2         |
| 6  | PALATINU CATEGOR   |              |                     | TION CULT                  | IRELLE - Licence                  | Nº 3-137273 - Convright | t Art'Tick X     | 1  | CORPALATINU2         |
| 7  | PALATINU CATEGOR   | CENTRE       |                     |                            | SALEE Electrice                   | it s isizis copyright   |                  |    | CORPALATINU2         |
| 8  | THEATRE BASTIA 1   | AA           |                     |                            |                                   |                         | Enregistrer      |    | CORBASTIA            |
| 9  | THEATRE BASTIA 2   | WWW          |                     |                            |                                   |                         |                  |    | CORBASTIA            |
| 10 | THEATRE L'EMPIRE   |              |                     |                            |                                   |                         |                  |    | COREMP               |
| 11 | THEATRE L'EMPIRE   | Transférer v | ers                 |                            |                                   |                         |                  |    | COREMP               |
| 12 | PALAIS DES CONGI   | Tickboss WE  | EB                  |                            |                                   |                         |                  |    | CORPALAIS            |
| 13 | PALATINU LIBRE DE  |              |                     |                            | 14                                |                         |                  |    |                      |
| 14 | ESPLANADE SAINT    | - T          | Nem                 | la la Calla v              |                                   |                         |                  |    | CORDOLCE             |
| 15 | ESPLANADE SAINT    |              | NOM                 | le la Salle ;              | ESPLANADE S                       | AINT LAURENT            |                  |    | CORDOLCE             |
| 16 | ESPLANADE SAINT    |              | Con                 | figuration :               | CARRE OR 49                       | 6                       |                  | RE |                      |
| 17 | ESPLANADE ST LAU   |              | Adres               | se/Divers ·                | POPTICCIO                         |                         |                  |    | CORDOLCE             |
| 18 | ESPLANADE SAINT    |              | 710100              |                            | Tokrieero                         |                         |                  |    |                      |
|    |                    |              |                     | Jauge :                    |                                   | 496 🕑 Placem            | nent Numéroté    |    |                      |
|    |                    | 2 c<br>la    | liquez p<br>platefo | oour transfe<br>orme de ve | érer la salle vei<br>nte en ligne | rs                      |                  |    |                      |
|    |                    | _            |                     |                            |                                   |                         |                  |    |                      |
|    |                    |              |                     |                            |                                   |                         |                  |    |                      |
|    |                    |              |                     |                            |                                   |                         |                  |    |                      |
|    |                    |              |                     |                            |                                   |                         |                  |    |                      |

## Renseignez les informations relatives à la salle telles que vous souhaitez les voir apparaitre sur la plateforme de vente en ligne.

| ÷  | ÷                     | ÷ ÷               |              |                   | ÷              |               | ÷             | 13547 |
|----|-----------------------|-------------------|--------------|-------------------|----------------|---------------|---------------|-------|
|    | Nom de la Salle       | ۹ Jauge N         | lumérotée    | Adresse           |                | Configuration | Plan de salle | •     |
| 1  | LE COLEO              | 468               | V            |                   |                |               | PONTCHARA     | -     |
| 2  | LE COLEO NON NUMEROTE | 468               |              |                   |                |               |               |       |
| 3  | LE COLEO 200          | ? Fiche Simple FS | AL           |                   |                | ×             |               |       |
| 4  | LE COLEO 49           | -                 |              |                   |                | 23            |               |       |
| 5  | LE COLEO JEL          | 0                 |              |                   | ОК             |               |               |       |
| 6  | CHAPITEAU             |                   |              |                   |                |               |               |       |
| 7  | ROULOTTE              | Libellé affichage | MOULIN A HUI | LE                | Annuler        | $\otimes$     |               |       |
| 8  | LE COLEO 10           | Deceriptif        |              |                   | Plan de :      | salle         |               |       |
| 9  | LE COLEO 15           | Descriptii        |              |                   |                | _             |               |       |
| 10 | ESPACE ARA            |                   |              |                   |                |               |               |       |
| 11 | ESPACE PAUL           |                   |              |                   |                |               |               |       |
| 12 | GYMNASE CE            |                   |              |                   |                |               |               |       |
| 13 | GYMNASE MA            | Capacité          | 250          | Quota alloué 0    | J Place numéro | otée          |               |       |
| 14 | SALLE DU CH           | 1                 | 0.00         | Couleur de fond   |                |               |               |       |
| 15 | SALLE J.TATI          | Largeur (en m)    | 0,00         |                   |                | In the Dist   |               |       |
| 16 | SALLE C.TREI          | Longueur (en m)   | 0.00         |                   |                | raye Pla      | LLAU          |       |
| 17 | SALLE MAURI           |                   |              |                   |                | UF            | 0             |       |
| 18 | SALLE MAURI           | Attachée à        | 5            |                   |                |               |               |       |
| 19 | ARENES VALE           |                   |              | 1                 |                |               | ENES          |       |
| 20 | SALLE INFAM           | Lié à             | 25           | (Liaison TicBoss) |                |               |               |       |
| 21 | SALLE 2               |                   |              |                   |                |               | _             |       |
| 22 | MILLAU                |                   | -            |                   |                |               | MILLAU        |       |
| 23 | PERTUIS               | 400               |              |                   |                |               | PERTUIS       |       |
| 24 | SALLE                 | 500               |              |                   |                |               |               |       |
| 25 | MOULÍN A HUILE        | 250               |              |                   |                |               |               | 1     |
|    |                       |                   |              |                   |                |               |               |       |
|    |                       |                   |              |                   |                |               |               |       |
|    |                       |                   |              |                   |                |               |               | -     |

#### 2- Mise en ligne des Spectacles

Brique « Spectacles/représentation »

#### Sélectionnez le spectacle dans la liste proposée puis faire MODIFIER.

| Tickboss Web                               | Sé                                   | electionnez un Sp<br>uis MODIFIER         | ectacle              |                             |                    | Suppri<br>Specto | mer<br>acle                                     | Modifier<br>Spectacle                           | Spectacl                                  |
|--------------------------------------------|--------------------------------------|-------------------------------------------|----------------------|-----------------------------|--------------------|------------------|-------------------------------------------------|-------------------------------------------------|-------------------------------------------|
|                                            | Nom du                               | spectacle                                 |                      | o <sup>Représ</sup><br>en c | entations<br>cours | ¢<br>Maquette E  | ¢<br>Billet ク                                   | Logo                                            | •م ر                                      |
|                                            |                                      |                                           |                      | (                           |                    | 200              |                                                 | LOGO.                                           | JPG                                       |
| BONNEMENT                                  |                                      |                                           |                      | (                           |                    | 200              |                                                 | CONCEP                                          | T.JPG                                     |
| HICO ET LES GYPSIES                        |                                      |                                           |                      |                             | ~                  | 200              |                                                 | DOLCE.                                          | JPG                                       |
| HRISTOPHE MONDOLONI                        | ET SES                               | VITES CHANTENT                            | LA CORSE             | (                           | 1                  | 200              |                                                 | DOLCE.                                          | JPG                                       |
| ONCERT CHICO & GYPSI                       | ES                                   |                                           |                      | (                           | 1                  | 200              |                                                 | AJACCIO EN S                                    | CENE.JPG                                  |
| GHJAMI AGHJALESI 🛛 🦯                       |                                      |                                           |                      | 1                           | 1                  | 200              |                                                 | DOLCE.                                          | JPG                                       |
| APPEL DE LONDRES                           |                                      |                                           |                      | (                           | 1                  | 200              |                                                 | LOGO.                                           | JPG .                                     |
| ENIGME STEPHAN ZWEIG                       | avec F. Hl                           | JSTER                                     |                      | (                           | 1                  | 200              |                                                 | AJACCIO EN SCENE.JP                             |                                           |
| E.J.                                       |                                      |                                           |                      | •                           |                    | 200              |                                                 | DOLCE.JPG                                       |                                           |
| A FOLLE HISTOIRE DU PE                     | TIT CHAP                             | ERON ROUGE                                |                      | (                           | 200                |                  |                                                 | LOGO.JPG                                        |                                           |
| A REINE DES NEIGES                         |                                      |                                           |                      |                             |                    | 200              |                                                 | AJACCIO EN S                                    | CENE.JPG                                  |
| SYSTEME                                    |                                      |                                           |                      |                             |                    | 200              |                                                 | LOGO.JPG                                        |                                           |
| ES HOMMES VIENNENT DE                      | MARS ET                              | LES FEMMES DE                             | VENUS 2              | (                           | 1                  | 200              |                                                 | AJACCIO EN S                                    | CENE.JPG                                  |
| ES STARS                                   |                                      |                                           |                      | 1                           | 1                  | 200              |                                                 | AJACCIO EN S                                    | CENE.JPG                                  |
| Bioquer<br>des Tarifs<br>Date P Heure Num. | Modifier<br>date/he<br>Dernier<br>n° | la Mod<br>ure în Mod<br>la sa<br>Nom Zone | ifier<br>le<br>Salle |                             | Jauge              | Config.          | Supprin<br>Représe<br>Transfer<br>T.WE <u>B</u> | mer<br>entation<br>t Places<br>Bloqué <u>es</u> | Ajouter une<br>représentation<br>Scolaire |
| 05/08/16 21:00 🖌                           | 0                                    | CAT OR                                    | ESPLANADE SAIN       |                             | 496                | CARRE OR         |                                                 |                                                 |                                           |
| 05/08/16 21:00                             | 0                                    | CAT A                                     | ESPLANADE SAIN       |                             | 480                | CAT A 480        | 1                                               |                                                 |                                           |
| 05/08/16 21:00                             | 0                                    | LIBRE                                     | ESPLANADE SAIN       | LAURE                       | 2 000              | PLACEMENT        | ~                                               |                                                 |                                           |
|                                            |                                      |                                           |                      |                             |                    |                  |                                                 |                                                 |                                           |
|                                            |                                      |                                           |                      |                             |                    |                  |                                                 |                                                 |                                           |

La fiche du Spectacle s'affiche dans la fenêtre, cliquez sur Transférer vers TICKBOSS WEB, pour transférer les informations du Spectacle vers la plateforme.

| •                                      |                                                                                                    |                                                        | ×             |
|----------------------------------------|----------------------------------------------------------------------------------------------------|--------------------------------------------------------|---------------|
| Spectacle Informations complémentaires | Transférer vers<br>Tickboss Web                                                                          | Visualise<br>le billet                                 | r Enregistrer |
| 22<br>14102011                         |                                                                                                    | Cliquez pour transférer le Spect<br>vers la plateforme | acle          |
| Spectacle : ANTOINE BERJEAUT QUARTET   |                                                                                                    | Maquette                                               | billet : 5    |
| Divers : Musique                       | Zone Divers : Evemple :                                                                                  | Logo : LO                                              | GO 300NB.JPG  |
| Compagnie/producteur/autres : MUSIQUES | AU C info 1er Partie<br>Placement Libre - Assis/debout<br>Location inclus - Location En su<br>N° Licence | 5                                                      | parcount      |
| PT TR TE EXC                           | tanif 4 tanif 5 tanif 6<br>C-25 SPE E                                                                    | FPT FTR FTA                                            | r9 tarif 10   |
| 15,00€ 10,00€ 5,00€                    | 0,00€ 5,00€ 7,50€                                                                                        | 13,00€ 8,00€ 10,                                       | 0,00€         |
|                                        | tarif 11                                                                                                 | tarif 12 tarif 13 tarif                                | 14 tarif 15   |
|                                        | 0,00€                                                                                                    | 0,00€ 0,00€ 0,0                                        | 0,00€         |
|                                        |                                                                                                    |                                                        |               |
|                                        |                                                                                                    |                                                        |               |

ATTENTION : Le montant de la commission web (à rajouter au prix du billet) doit être renseigné avant le PREMIER TRANSFERT sinon celle-ci ne sera pas prise en compte sur la plateforme internet.

Cette commission s'applique obligatoirement à tous les tarifs du Spectacle.

| Spectacle       Informations complémentaires       1 - transférer Spectacle vers Tickboss Web       Visualiser       Enregistrer         TVA sur spectare :       5,50       TVA sur commission :       20,00       Abonnement/Pass/Contre-marque (Le billet n'afichera pas la date, pas l'heure, pas la salle)         Commission sur billet :       0,00 €       Image: Commission Tickboss Web :       2,00 €         Commission Tickboss Web :       2,00 €       Image: Commission Tickboss Web :       Catégorie de spectacle :         Commission Tickboss Web :       2,00 €       Image: Commission Tickboss Web :       Candidate au prix du billet)         Commission Tickboss Web :       2,00 €       Image: Commission Tickboss Web :       Candidate au prix du billet)         Commission Tickboss Web :       2,00 €       Image: Commission Tickboss Web :       Candidate au prix du billet)         Commission Tickboss Web :       2,00 €       Image: Commission Tickboss Web :       Candidate au prix du billet)         Org. S.Distant :       Image: Commission Tickbos Web :       2,00 €       Image: Commission Tickbos Web :       Commission Tickbos Web :         Mention 1 sur billet (Maquette de billet N° 358 (simple souche) - N° 258 (double souche))       Image: Commission Tickbos Web :       Image: Commission Tickbos Web : | >                                                                                                    | ×                                                                                                    |
|----------------------------------------------------------------------------------------------------|----------------------------------------------------------------------------------------------------|----------------------------------------------------------------------------------------------------|
| TVA sur spectade :       5,50       TVA sur commission :       20,00         Commission sur billet :       0,00 €         (Montant de la Com. à rajouter au prix du billet)         Commission Tickboss Web :       2,00 €         (Montant de la Com. à rajouter au prix du billet)         Commission Tickboss Web :       2,00 €         (Montant de la Com. à rajouter au prix du billet)         Commission Tickboss Web :       2,00 €         (Montant de la Com. à rajouter au prix du billet)         Org. S.Distant :       3                                                                                                    | Spectacle Informations complémentaires                                                                                                    | Visualiser le billet Enregistrer                                                                                                    |
|                                                                                                    | TVA sur spectare :       5,50       TVA sur commission :       20,00         Commission sur billet :       0,00 €         (Montant de la Com. à rajouter au prix du billet)         Commission Tickboss Web :       2,00 €         (Montant de la Com. à rajouter au prix du billet)         Org. S.Distant :         Mention 1 sur billet (Maquette de billet N° 358 (simple souche) - N° 258 (double | Abonnement/Pass/Contre-marque<br>(Le billet n'afichera pas la date, pas<br>l'heure, pas la salle)<br>Catégorie de spectacle :<br>(Pour les formules d'abonnement) |

#### La Fiche Spectacle sur la plateforme internet

Renseignez les informations relatives au spectacle telles que vous souhaitez les voir apparaitre sur la plateforme de vente en ligne. Vous pouvez mettre des informations relatives au spectacle ainsi qu'une photo. (La taille maxi de la photo est 300 Ko)

| 🔞 Fiche d'un spectacle                                                                                                    | ↔ | -            |                     | ×                 |
|----------------------------------------------------------------------------------------------------|---|--------------|---------------------|-------------------|
| 38<br>Libellé court LAMPEDUSA BEACH<br>Libellé court LAMPEDUSA BEACH<br>Type Spectacles / événements                                                                                                    |   |              | OK<br>Annuler<br>Co | ✓<br>r ★<br>mplet |
| Paramètres divers     Présentation     Image     Page spectacle<br>Titres     Page spectacle<br>Cellule haut     Page spectacle<br>Cellule bas droite       Saison     •     •     •       Présence de l'image sur le bandeau du site     •     • |   | IRL de la pr | age du spec         | ztacle            |
| Spectacle sans date     Ne figure pas dans les enquêtes       Substitue le mot 'spectacle' par       Substitue le mot 'représentation' par       Famille       TVA                                                                                |   |              |                     |                   |
| Lié à 113 (Liaison TicBoss)                                                                                                    |   |              | •                   |                   |
| Créé le 15/02/18 Dernière modification le 25/02/18                                                                                                    |   |              |                     |                   |

Permet de copier le lien d'accès direct à l'évènement sans passer par le MUR DES EVENEMENTS.

Attention : Ne jamais copier un lien que vous auriez COPIER à la suite d'une navigation sur la plateforme web depuis votre navigateur web. Seul les liens issus de cette fenêtre sont valides et celui fourni par nos soins pour l'accès au mur des évènements. Ils se présentent toujours de la même composition :

http://vostickets.xxx/billet?ID= "nom du lieu"&SPC=38 (code du spectacle, voir ci-dessus)

Permet de rajouter sur l'image du Mur l'information COMPLET (information de l'acheteur que l'évènement est complet)

Attention : Le fait de cocher n'arrête pas les ventes sur ce spectacle. Pour arrêter les ventes mettre un quota de places à 0 sur la représentation souhaitée.

| Fiche d'un spectacle                                                                                                    |                     |                          |                                | -                         |                 | ×            |  |  |
|----------------------------------------------------------------------------------------------------|---------------------|--------------------------|--------------------------------|---------------------------|-----------------|--------------|--|--|
| 5889                                                                                                    |                     |                          |                                |                           | ОК              | $\checkmark$ |  |  |
| Libellé affichage spectacle                                                                                                    | VISITES A MISTER GR | EEN                      |                                |                           | Annuler         | ¥            |  |  |
| Libellé court                                                                                                    | VISITES A MISTER GR | EEN                      |                                |                           | Con             | nplet        |  |  |
| Paramètres divers Prés                                                                                                    | entation Image      | Page spectacle<br>Titres | Page spectacle<br>Cellule haut | Page spect<br>Cellule bas | tacle<br>droite |              |  |  |
| <br>Visite à Mis                                                                                                    | ter Green           | 1                        |                                | 2                         |                 | ^            |  |  |
| L'accident Providentiel Ross, jeune cadre chez Américain Express, renverse<br>avec sa voiture Mr Green, un vieillard de 86 ans. Accusé de conduite<br>dangereuse, il est condamné à rendre une visite hebdomadaire à sa victime<br>durant 6 mois. Mister Green, vieil homme irascible, refuse toute aide et toute<br>compagnie. Il veut juste un peu de paix et de tranquillité. Lorsque Ross se<br>présente chez lui sans y être invité, il ne lui fait pas bon accueil, c'est le |                     |                          |                                |                           |                 |              |  |  |
| Créé le 28/09/17 Dernière mo                                                                                                    | dification le 05/1  | Supprimer la mise en     | page du texte                  |                           |                 |              |  |  |

| I Fiche d'un spectacle                                                                                                    | -                       |                  | ×            |
|----------------------------------------------------------------------------------------------------|-------------------------|------------------|--------------|
| 5889                                                                                                    |                         | ОК               | $\checkmark$ |
| Libellé affichage spectacle VISITES A MISTER GREEN                                                                                                    |                         | Annuler          | ¥            |
| Libellé court VISITES A MISTER GREEN                                                                                                    |                         | Con              | nplet        |
| Paramètres divers Présentation Image Page spectacle Page spectacle Cellule haut                                                                                                    | Page spe<br>Cellule bas | ctacle<br>droite |              |
| Texte du bandeau<br>Ce que dit la presse<br>"Magnifique" Le Parisien<br>"Une véritable décharge d'émotions" Pariscope<br>"Une réussite et une véritable leçon d'humanité et de tolérance" Artistik Réso<br>"Il y a des pièces qu'il faut avoir vu"Direct Matin<br>"A voir et revoir" Actualité Juive "Coup de coeur" LCI<br>"On sort de là jubilant, le palpitant serré" Canard enchainé<br>"Une troublante émotion" Télérama<br>"Deux comédiens rares dans une pièce intemporelle" Télégramme<br>"Une pièce drôle et émouvante remarquablement interprétée" La Critiquière<br>"De l'excellent théâtre" Reg'arts "Saisissant, humain, émouvant, brillant" rayon de culture | 1                       | 3                | vetif        |
| Créé le 28/09/17 Dernière modification le 05/1 Supprimer la mise en page du texte                                                                                                    |                         |                  |              |

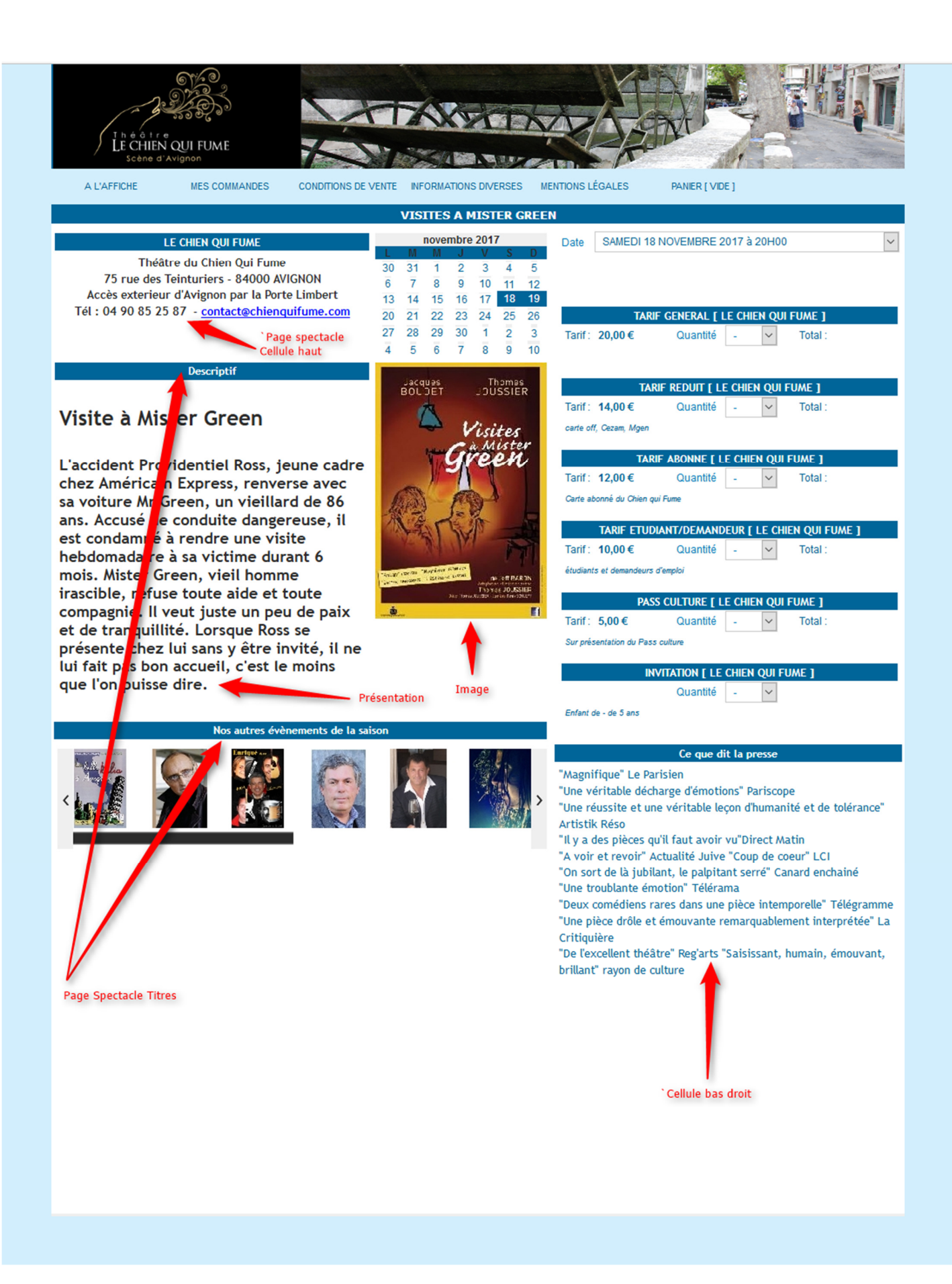

#### 3- Mise en ligne des représentations du Spectacle

Brique « Spectacles/représentations »

Sélectionnez le spectacle à transférer, puis dans le second tableau COCHEZ les représentations que vous souhaitez mettre à la vente sur la plateforme de vente en ligne. Puis CLIQUEZ sur Transférer vers TICKBOSS WEB.

S'il s'agit d'une représentation en placement libre, une fenêtre vous demande la quantité de billets que vous souhaitez mettre à la vente. Pour du numérotée, passez à l'étape suivante :

| CENTRE D'ANIMATION CULTURELLE - Licence N° 3-137273 - Copyright Art'T | ick                                                                                                    |                          | ×                                   |
|-----------------------------------------------------------------------|----------------------------------------------------------------------------------------------------|--------------------------|-------------------------------------|
| Tickboss Web                                                          | es<br>nées                                                                                                    | Spectacle                | Spectacle Spectacle                 |
| e<br>Nom du spectacle ۶                                               | Représentations<br>en cours                                                                                                    | ¢<br>Maquette Billet ۶   | ¢<br>∢م <sub>Logo</sub>             |
| 1                                                                     |                                                                                                    | 200                      | LOGO.JPG                            |
| ABONNEMENT                                                            |                                                                                                    | 200                      | CONCEPT.JPG                         |
| CHICO ET LES GYPSIES                                                  | <ul> <li>Image: A set of the set of the</li></ul> | 200                      | DOLCE.JPG                           |
| CHRISTOPHE MONDOLONI ET SES INVITES CHANTENT LA CORSE                 | •                                                                                                    | 200                      | DOLCE.JPG                           |
| CONCERT CHICO & GYPSIES                                               | 1                                                                                                    | 200                      | AJACCIO EN SCENE.JPG                |
| I GHJAMI AGHJALESI                                                    | •                                                                                                    | 200                      | DOLCE.JPG                           |
| L'APPEL DE LONDRES                                                    | 1                                                                                                    | 200                      | LOGO.JPG                            |
| L'ENIGME STEPHAN ZWEIG avec F. HUSTER                                 | •                                                                                                    | 200                      | AJACCIO EN SCENE.JPG                |
| L.E.J.                                                                | 1                                                                                                    | 200                      | DOLCE.JPG                           |
| LA FOLLE HISTOIRE DU PETIT CHAPERON ROUGE                             | •                                                                                                    | 200                      | LOGO.JPG                            |
| LA REINE DES NEIGES                                                   | 1                                                                                                    | 200                      | AJACCIO EN SCENE.JPG                |
| LE SYSTEME                                                            | •                                                                                                    | 200                      | LOGO.JPG                            |
| LES HOMMES VIENNENT DE MARS ET LES FEMMES DE VENUS 2                  | •                                                                                                    | 200                      | AJACCIO EN SCENE.JPG                |
| LES STARS                                                             | •                                                                                                    | 200                      | AJACCIO EN SCENE.JPG                |
| Bloquer Modifier la Modifier<br>des Tarifs date/heure la salle        |                                                                                                    |                          | orimer<br>ésentation                |
| Date タ Heure Num. Dernier Nom Zone Salle<br>n°                        | Jauge                                                                                                    | Config. Transf           | ert Places Scolaire •<br>B Bloquées |
| 05/08/16 21:00 🖌 0 CAT OR ESPLANADE SAINT                             | LAUREN 496                                                                                                    | CARRE OR                 |                                     |
| 05/08/16 21:00 🗹 0 CAT A ESPLANADE SAINT                              | LAUREN 480                                                                                                    | CAT A 480                |                                     |
| 05/08/16 21:00 0 LIBRE ESPLANADE SAINT                                | LAURE! 2 000                                                                                                    | PLACEMEN1                |                                     |
|                                                                       |                                                                                                    |                          |                                     |
| Séle<br>à tr                                                          | ectionnez les repr<br>ansférer vers la p                                                                                                    | ésentations<br>lateforme |                                     |

| THEATRE DU | J CHIEN QUI FUME - Copyright Art'Tick                                                                                                    |
|------------|----------------------------------------------------------------------------------------------------|
| ?          | Une réservation pour bloquer le quota de places en<br>VENTES sur INTERNET va être créee dans<br>TICKBOSS,veuillez indiquer le nombre de places ? |
|            |                                                                                                    |
|            | OK Annuler                                                                                                    |

La fenêtre affiche la représentation transférée sur la plateforme. Vous devez maintenant activer les tarifs pour la vente en ligne. Cliquez sur MODIFIER.

| 🐞 Représe  | ntations                                             |                   |          |                          |        |                 |        | ↔                  | - 🗆 X                                   |
|------------|------------------------------------------------------|-------------------|----------|--------------------------|--------|-----------------|--------|--------------------|-----------------------------------------|
| Spectacles | LAMPEDUSA BEACH                                      |                   | •        | Salles <toutes></toutes> |        |                 |        |                    | <ul> <li>Spectacles en cours</li> </ul> |
| 0          | Représentation / Lieu                                | ▼ Tarif           | 1        | °<br>Tarit               | is 2   | C Tarifs 3      |        | °<br>Tari >        | •                                       |
| 🖃 📄 Le 2   | 0/07/18 à 22:00 salle VAISON CATEGORIE 2 [ jauge 33] |                   |          |                          |        |                 |        | /                  | <u>.</u>                                |
| 🗀 L        | E CHIEN QUI FUME FUME [ 1 ]                          | TARIF GENERAL CAT | 20,00€ ☑ | TARIF REDUIT CATEG       | 14,00€ |                 |        |                    |                                         |
| - 🗁 Le 2   | 0/07/18 à 22:00 salle VAISON CATEGORIE 1 jauge 31]   |                   |          |                          |        |                 |        |                    | Modifier 17                             |
| <b>0</b> L | E CHIEN QUI FUME FUME [1]                            |                   |          |                          |        | TARIF ABONNE 12 | ,00€ ⊻ | TARIF ETUDIANT/DEN |                                         |
|            |                                                      | •                 |          |                          |        |                 | Ø      |                    | Supprimer                               |
|            | 1                                                    | <                 | _        |                          | 1      |                 |        | >                  | ,<br>                                   |

Sélectionner la ligne de la date puis MODIFIER pour accéder au détail des tarifs.

| 🚳 Fiche représentation                |                                                                                         |                                | ↔     |       | - 🗆        | ×  |
|---------------------------------------|-----------------------------------------------------------------------------------------|--------------------------------|-------|-------|------------|----|
| 557 / 912                             |                                                                                         |                                |       |       |            | _  |
| LAMPEDUSA BEACH                       | 9                                                                                       | 3                              |       |       | OK         | ×  |
| Date 20/07/2018 à 22:00               | Quota alloué 33                                                                         |                                |       |       |            |    |
| Quantité minimale 0 Quantité mutimale | 9 0 Place numérotée                                                                     |                                |       |       |            |    |
| ° Tarif 🗾                             | Commentaire                                                                             | Prix P <sup>°</sup> Commission | Actif | bonn. | Code tarif | ۶> |
| LE CHIEN QUI FUME FUME [ 1 ]          |                                                                                         |                                |       |       |            | ^  |
| TARIF GENERAL CATEGORIE 1             | Placement en catégorie 1                                                                | 20,00                          |       |       | TG         |    |
| TARIF REDUIT CATEGORIE 1              | Sur justificatif à présenter lors de l'accés. (Etudiants, retraités, Groupe de 10 pers) | 14,00                          |       |       | REDUIT     |    |
| TARIF ABONNE                          |                                                                                         | 12,00                          |       |       | ABONNE     |    |
| TARIF ETUDIANT/DEMANDEUR              |                                                                                         | 10,00                          |       |       | AUTRE      |    |
| PASS CULTURE                          |                                                                                         | 5,00                           |       |       | PASS       |    |
| PATCH CULTURE                         |                                                                                         | 5,00                           |       |       | PATCH      |    |
| INVITATION                            |                                                                                         |                                |       |       | INVIT      |    |
| SCOLAIRE                              |                                                                                         | 8,00                           |       |       | SCO        |    |
| ABO PT                                |                                                                                         | 25,00                          |       |       | ABOPT      |    |
| ABOTR                                 |                                                                                         | 12,50                          |       |       | ABOTR      |    |

Cochez les tarifs que vous souhaitez rendre actif sur la plateforme. Vous pouvez modifier les libellés tarifs pour les rendre plus compréhensifs pour l'acheteur, et rajouter également un éventuel commentaire ou explicatif.

#### ATTENTION, il ne faut absolument pas changer

ni l'ordre des tarifs , ni les prix.

#### Reproduire sur plusieurs dates

Si votre évènement comporte plusieurs dates, vous pouvez reproduire l'activation que vous venez d'effectuer à l'ensemble des autres dates. Sélectionnez la date que vous venez d'activer puis cliquez sur REPRODUIRE puis VALIDER.

| 🔞 Représentations                                          |               |         |                                                                                                    |          |              |          |   | ↔            |    | - 0                 | ×       |
|------------------------------------------------------------|---------------|---------|----------------------------------------------------------------------------------------------------|----------|--------------|----------|---|--------------|----|---------------------|---------|
| Spectacles YTRE - World music                              |               | • …     | Salles <tout< th=""><th>es&gt;</th><th></th><th></th><th></th><th>•</th><th>✓</th><th>Spectacles e</th><th>n cours</th></tout<> | es>      |              |          |   | •            | ✓  | Spectacles e        | n cours |
| C Représentation / Lieu                                    | <b>ү</b> ° т  | arif 1  | 0                                                                                                    | Tarifs 2 | 0            | Tarifs 3 |   | 0            | >  |                     |         |
| 🖃 🗁 Le 07/04/18 à 20:00 salle LE CHIEN QUI FUME [jauge 50] |               | [       |                                                                                                    |          |              |          |   |              | ^  |                     |         |
| LE CHIEN QUI FUME FUME [ 1 ]                               | TARIF GENERAL | 20,00€  |                                                                                                    | Π 14,00€ | TARIF ABONNE | 12,00 €  |   | TARIF ETUDIA | AN |                     |         |
| CHIEN QUI FUME RESEAU [2]                                  | TARIF GENERAL | 20,00€  |                                                                                                    | Π 14,00€ |              |          |   |              |    |                     |         |
| - C Le 08/04/18 à 17:00 salle LE CHIEN QUI FUME [ jau 50]  |               | [       |                                                                                                    |          |              |          | Π |              |    | Modifier            |         |
| E CHIEN QUI FUME FUME [ 1]                                 | TARIF GENERAL | 20.00 € |                                                                                                    | π 14.00€ | TARIF ABONNE | 12.00 €  |   | TARIF ETUDIA | AP |                     |         |
|                                                            | ۲             |         |                                                                                                    |          |              | 2        |   |              | ~  | Reproduin<br>Fermer | e È     |

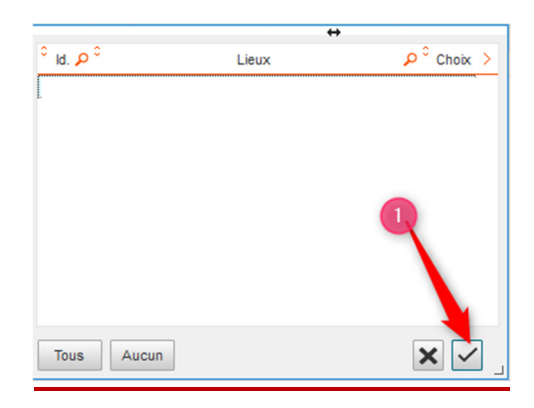

Pour des spectacles en placement libre, la mise en ligne est terminée, vous pouvez aller vérifier sur le lien web fournir par l'assistance.

Pour du placement numéroté passez à l'étape suivante.

#### 4- Mise en ligne des places numérotées

Sélectionnez votre représentation, puis cliquez sur PLAN DE SALLE.

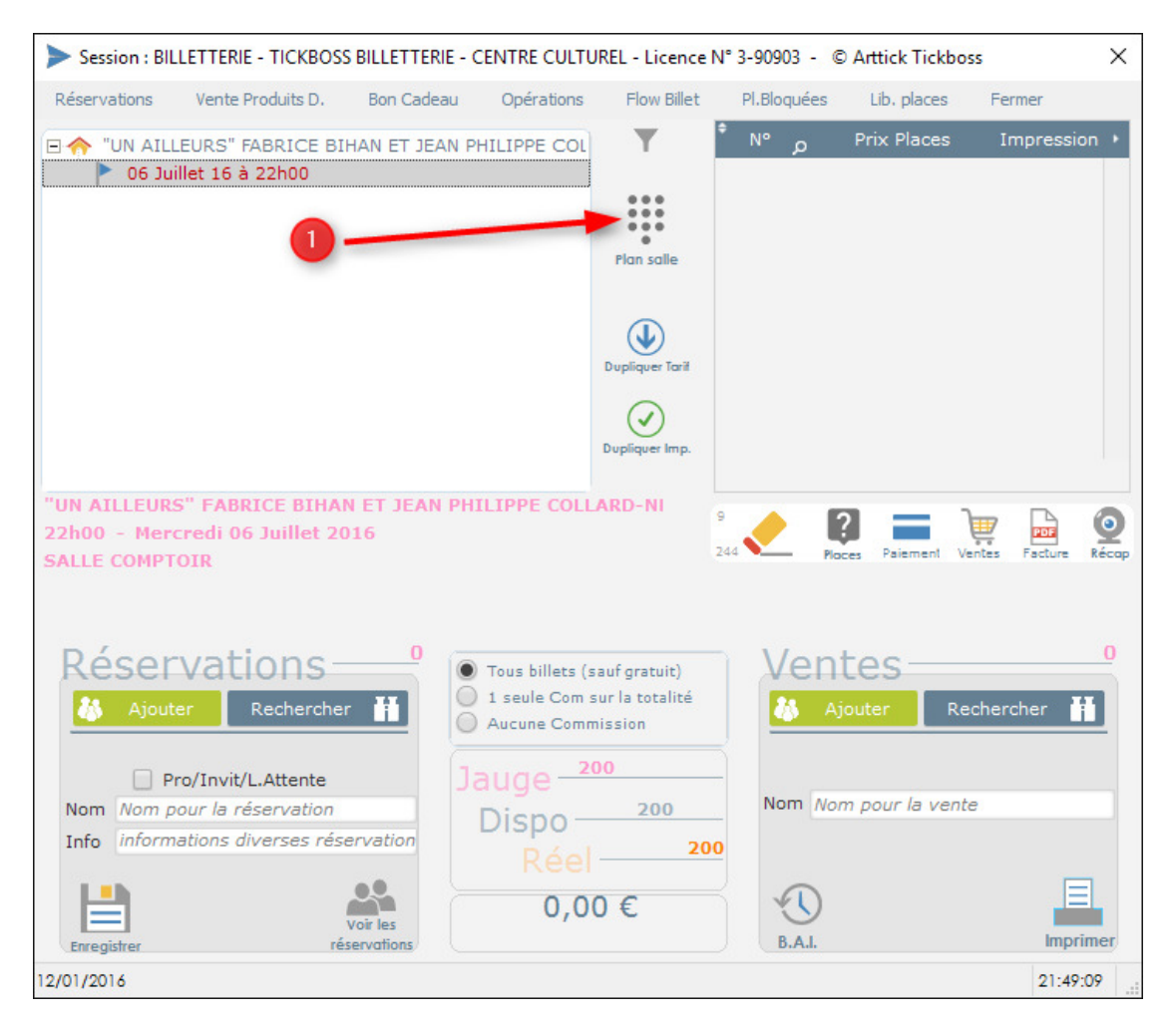

Sélectionnez les places que vous souhaitez mettre en vente sur la plateforme. CTRL+SURVOL pour sélectionner les places rapidement. SHIFT+SURVOL pour désélectionner les places.

Pour transférer les places une fois votre sélection terminée, faites ALT+MUn message vous indique que le traitement est terminé. Une POP-UP vous indique que le Les places sont actives sur la plateforme de vente en ligne.

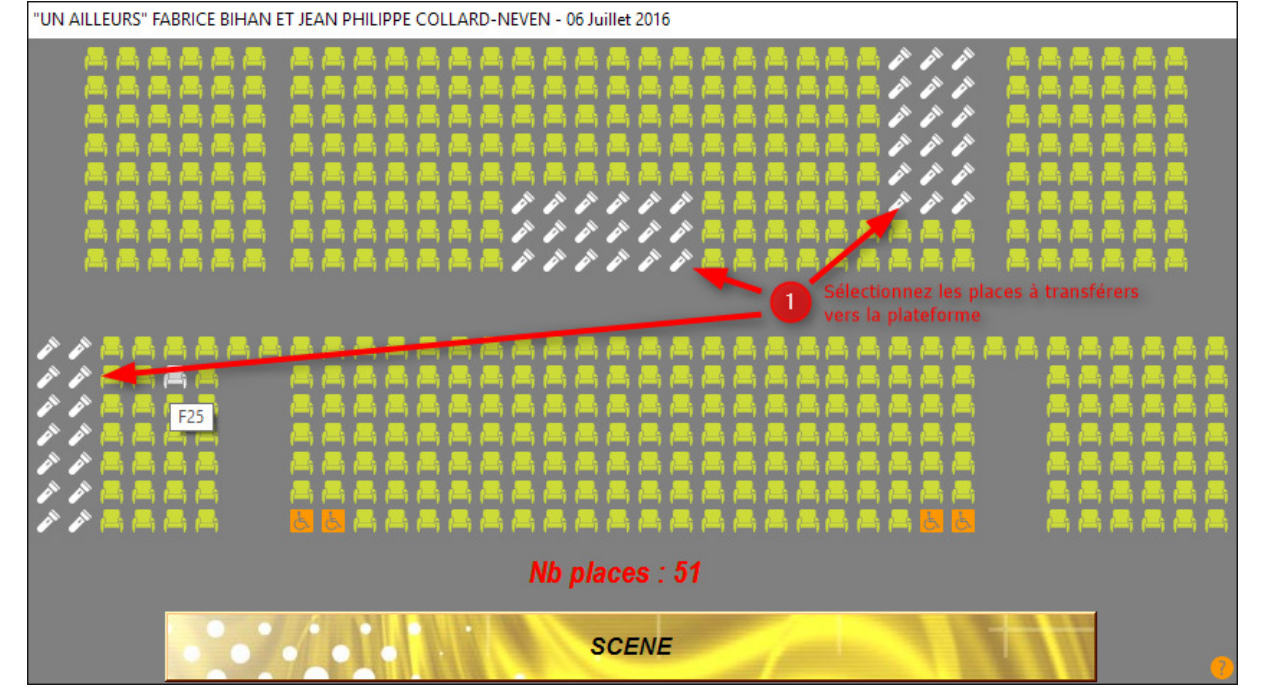

## LIBERER DES PLACES BLOQUEES POUR LA VENTE EN LIGNE

Rentrer sur le plan de salle et faire : CTRL+SHIFT+M

Un message vous indique que l'ensemble des places vont être libérées après un processus d'intégration des ventes internet.

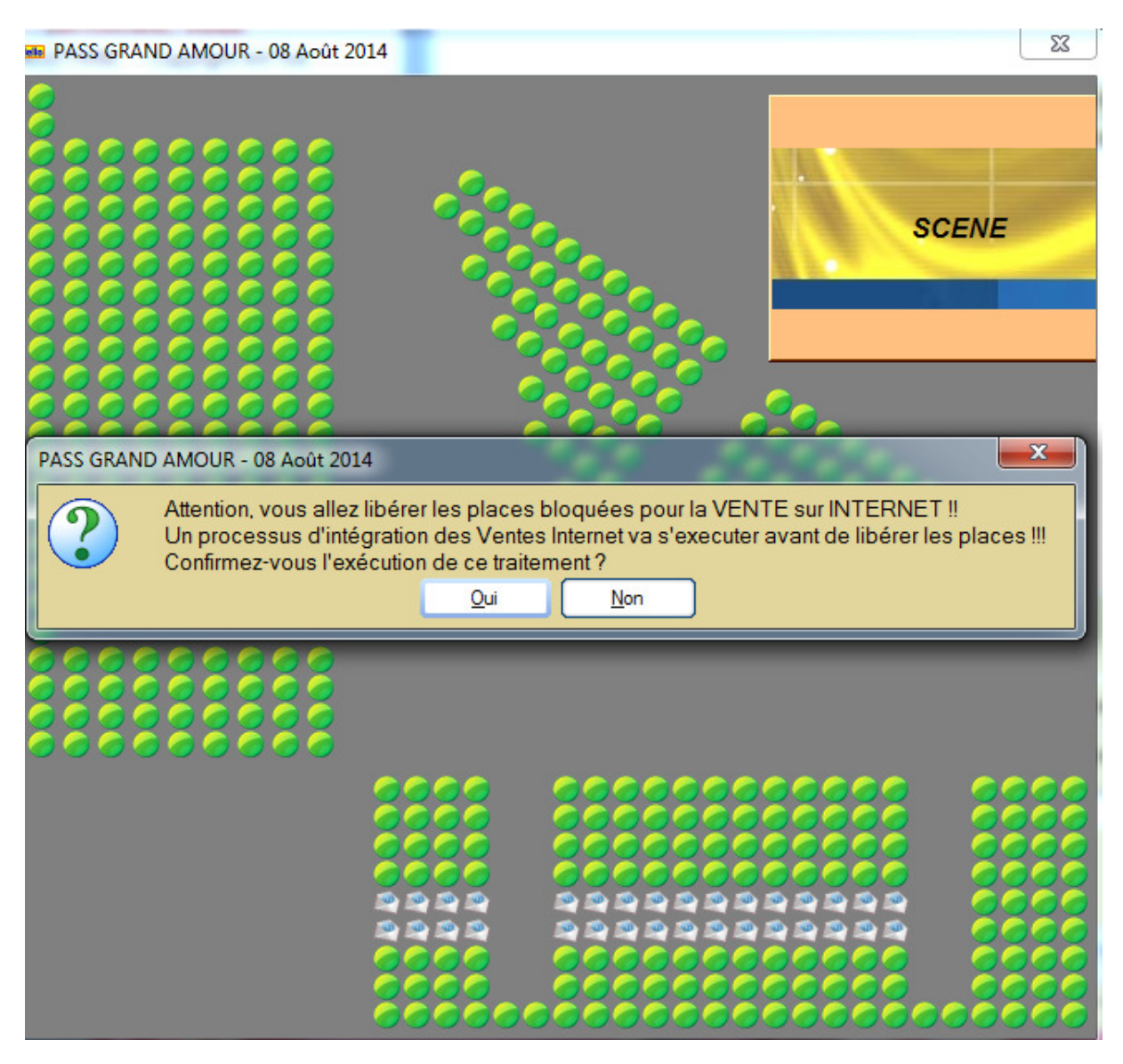

Les places changent d'état pour redevenir disponible sur le plan de salle.

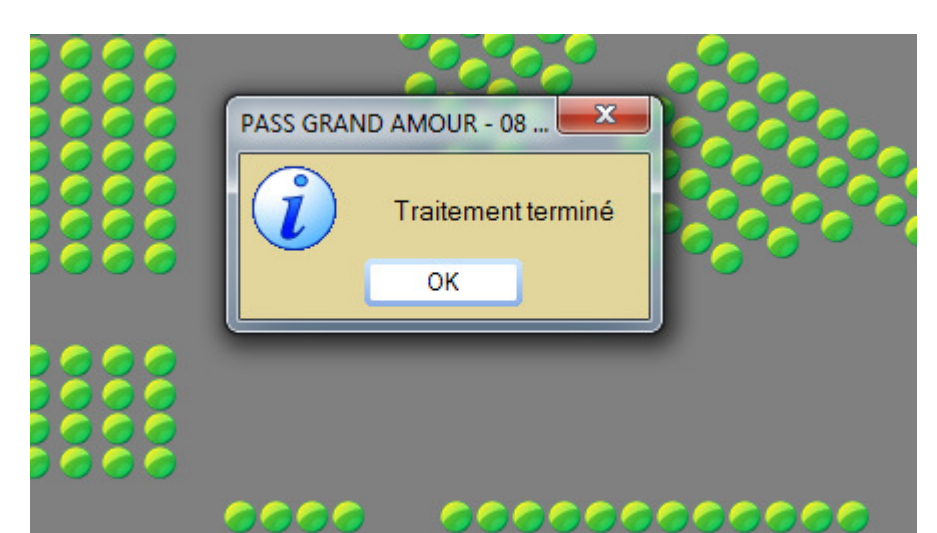

### RAJOUTER DES PLACES POUR LA VENTE EN LIGNE

Sélectionnez les places supplémentaires que vous souhaitez mettre en vente sur

la plateforme, faites : ALT+M

Un message vous indique que le traitement est terminé. Les places sont actives sur la plateforme de vente en ligne.

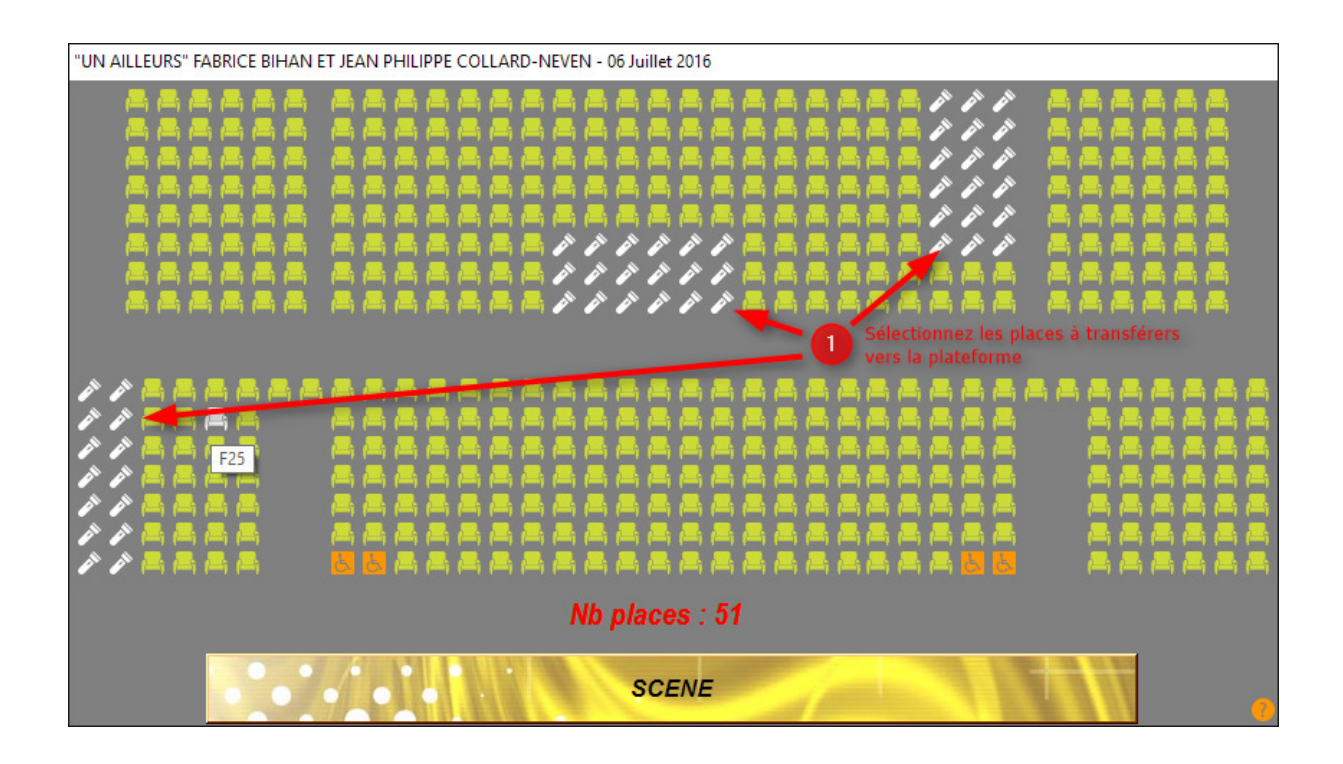